## Installing and using the Multigroup Bovine Estrus Synch Planner

**Step 1: DOWNLOAD.** The link will take you to the page shown below. Select the box with the 3 dots in and from the menu that appears select DOWNLOAD

| My Apps Dashboard   Iowa Stat                            | × 🔤 MultiGroup Synch Install   Power × +                                                                                    |                                          |                                                  |                                                                       | - ø ×                                             |
|----------------------------------------------------------|----------------------------------------------------------------------------------------------------|------------------------------------------|--------------------------------------------------|-----------------------------------------------------------------------|---------------------------------------------------|
| ← → C 25 iastate.app.box.<br>D YouTube ♀ Maps ● MyData ♦ | .com/folder/289575457874?s=70utv9s4dpt951ej47urt4k8z1pwvycr<br>Power Apps 😰 Remote Support - C 😵 Chaps 📕 Welcome - Director | Performance Beef 🛛 🐼 mesonet Daily Weat. | . 📙 water mcnay 🔗 New Tab 🔍 GreenFeed C Lock 😁 S | upport for OptiPle <b>N</b> Free er   Mine                            | ☆ Dì I & ③ :<br>r ∦r Agile Fleet Di All Bookmarks |
| box                                                      | Q Search files and folders                                                                                                  |                                          |                                                  |                                                                       | 0 ¤ A O                                           |
| All Files                                                | All Files > MultiGroup Synch Install                                                                                        |                                          |                                                  |                                                                       | 🖲 🖉 New 🕂 Share 🌧                                 |
| Recents                                                  | NAME 🕈                                                                                                    |                                          | UPDATED                                          | <u>⊉</u> Download                                                     | Sharing Details                                   |
| ₹⁄ Notes                                                 | Support                                                                                                    |                                          | Today by Garland Dahlke                          | Trash                                                                 | Collaborators<br>Invite People                    |
| Synced                                                   | Project1.CAB                                                                                                    |                                          | Today by Garland Dahlke                          | Add to Hub O Add to Hub O Shared Link Public and accessible to anyone |                                                   |
| 🗑 Trash                                                  | setup.exe                                                                                                    |                                          | Today by Garland Dahlke                          | Classify With the link File Request File Request                      |                                                   |
| My Collections                                           | SETUPLEST                                                                                                    |                                          | Today by Garland Dahlke                          | Cotting                                                               |                                                   |
| Favorites<br>Drag items here for<br>quick access         |                                                                                                    |                                          |                                                  | ••• More Actions >                                                    |                                                   |

**Step 2:** Open the zipped downloaded folder (located in the DOWNLOADS folder) by double "clicking" it and place the folder inside of the zipped folder on your DESKTOP.

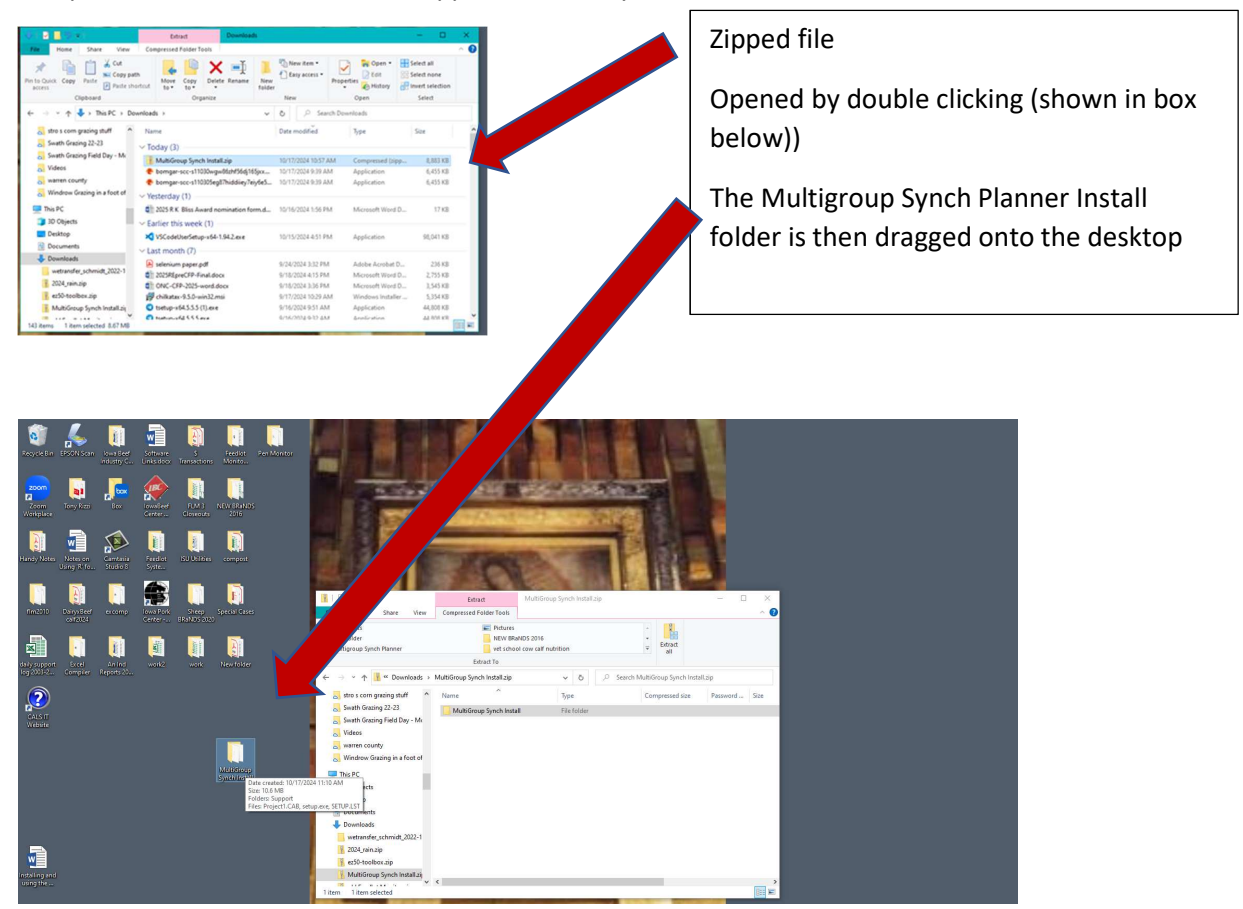

STEP 3: Open the Multigroup Folder on the desktop and double "click" the SETUP.EXE file to install.

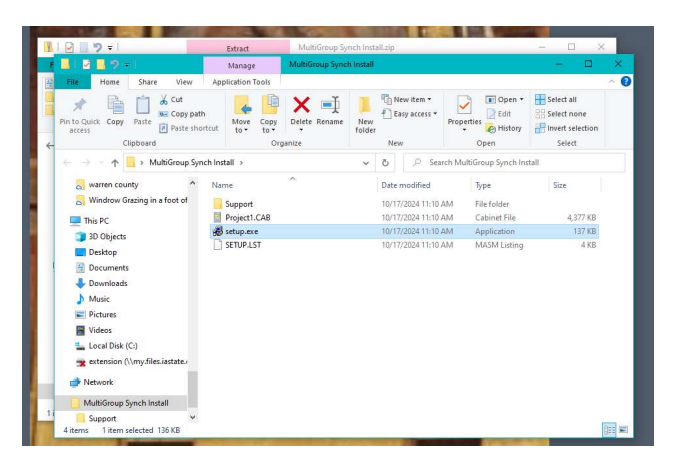

**STEP 4:** Once Installed be sure to enable Macros to allow the program to work.

If you have difficulties contact Garland at the Iowa Beef Center 515 294 9910